# **Digital exam for students – take home assignments**

#### Indhold

| D | igital exam for students - take home assignments | . 1 |
|---|--------------------------------------------------|-----|
|   | Information about exams                          | . 1 |
|   | The exam is in progress                          | . 3 |
|   | Filling out assignment information               | 4   |
|   | Upload assignment                                | . 5 |
|   | How to hand in                                   | . 6 |
|   | Receipt for assignment                           | 7   |
|   | Changing your mind on handing in                 | 7   |
|   | Grading is in progress                           | . 7 |
|   | The grade is ready                               | . 8 |
|   |                                                  |     |

#### Information about exams

When an exam in digital Exam is made visible by your exam administrator, you will receive an e-mail from the system. Then you will be able to see the exam in question in your overview in Digital Exam:

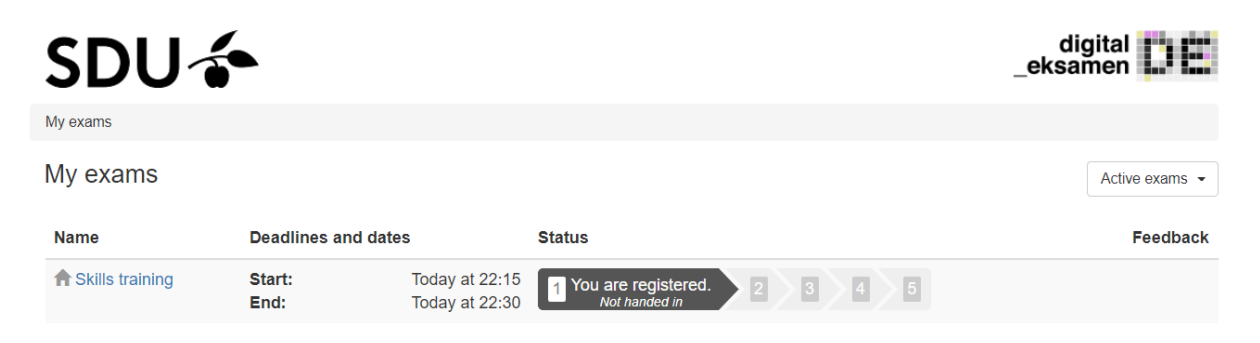

By clicking the exam, you will open a view of the exam information which your exam administrator has prepared for you:

|        |                               | Administrative tools - Help       | Dansk Jacob | Wa |
|--------|-------------------------------|-----------------------------------|-------------|----|
|        | Skills training               |                                   | ×           |    |
|        | Exam information              |                                   |             |    |
|        | Name                          | Skills training                   |             |    |
|        | Period                        | Summer examination 2020 - Ordinær |             |    |
|        | Assessment                    | bestået/ikke bestået              |             |    |
|        | Form of co-examination        | intern censur                     |             |    |
|        | Exam form                     | Portfolio                         |             |    |
| adline | Exam submission<br>conditions | Only individual hand-in           |             |    |
|        | Exam start                    | Today at 22:15                    |             |    |
| art:   | Exam end                      | Today at 22:30                    |             |    |
| nd:    | Exam language                 | Danish                            |             |    |
|        | ECTS                          | 1.00                              |             |    |
|        | Administration                |                                   |             |    |
|        | Solus Ryge Felersen           |                                   |             |    |
|        | Examiners                     |                                   |             |    |
|        | Co-examiners                  |                                   |             |    |
|        | Andreas Vestermark            |                                   |             |    |
|        |                               |                                   |             |    |
|        |                               |                                   | Close       |    |
|        |                               |                                   |             |    |

Here, you will be able to see some information about the exam, such as:

- Grading type
- Conditions for handing in
- Which examiner and censor will be examining you
- The exam administrator for the exam. By clicking the name, you can see the person's email address.

## The exam is in progress

As soon as the exams starts, the status of the exam is changed to "Exam in progress":

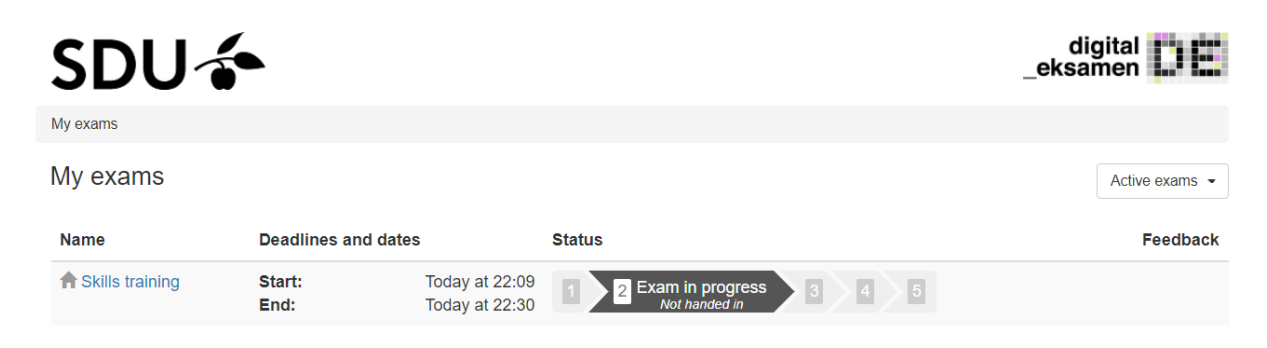

Clicking the exam while it is in progress will produce this screenview:

| SDU 🎓                                                                                                    |                                                                                                    | digitaleksamen |
|----------------------------------------------------------------------------------------------------|----------------------------------------------------------------------------------------------------|----------------|
| My exams / Skills training                                                                                                    |                                                                                                    |                |
| Skills training                                                                                                    |                                                                                                    |                |
| 1 Exam information 2                                                                                                    | Information about the hand-in 3 Upload hand-in 4 Confirm                                                                                                |                |
| Administration<br>Sofus Ryge Petersen                                                                                                    |                                                                                                    |                |
| Exam materials<br>Exam questions<br>④ opgavesæt_1.pdf<br>Examiners                                                                                |                                                                                                    |                |
| Co-examiners<br>Andreas Vestermant                                                                                                    |                                                                                                    |                |
| Exam information<br>Name<br>Period<br>Assessment<br>Form of co-examination<br>Exam form<br>Exam submission<br>conditions<br>Exam language<br>ECTS | Skills training<br>Summer examination 2020 - Ordinær<br>bestået/ikke bestået<br>intern censur<br>Portfolio<br>Only individual hand-in<br>Danish<br>1.00 |                |
| Submit a blank exam                                                                                                    |                                                                                                    | Next           |

Here, you can access information on the exam.

You can access your exam questions, if this is relevant for your exam.

This is also where you can hand in a blank exam, in case you wish to do so.

# Filling out assignment information

By clicking the next tab, you will access a screenview in which you must fill out information on your assignment:

| SDU 🎓                                  | _ek                                      | digital<br>samen |
|----------------------------------------|------------------------------------------|------------------|
| My exams / Skills training             |                                          |                  |
| Skills training                        |                                          |                  |
| 1 Exam information 2 Information ab    | out the hand-in I Upload hand-in Confirm |                  |
| Number of characters *                 | 3589                                     |                  |
| Title *                                | State of Love and Trust                  |                  |
| Title, english State of Love and Trust |                                          |                  |
|                                        | * Mandatory fields must be filled in.    |                  |
|                                        |                                          |                  |
|                                        |                                          |                  |
|                                        |                                          |                  |
|                                        |                                          |                  |
|                                        |                                          | Previous Next    |

Some examples:

- Noting the "title" of an assignment
- Noting "number of characters".

Some information may be obligatory, meaning that you cannot hand in unless you have filled them out.

## **Upload assignment**

When you are ready to hand in, you must upload your assignment. This is done in the tab "Upload hand-in":

| SDU 🎓                                          |                                                                               | digital  |  |
|------------------------------------------------|-------------------------------------------------------------------------------|----------|--|
| My exams / Skills training                     |                                                                               |          |  |
| Skills training                                |                                                                               |          |  |
| 1 Exam information 2 Information               | 1 Exam information 2 Information about the hand-in 3 Upload hand-in 4 Confirm |          |  |
| Main document*                                 | My file is smaller than 50 MB                                                 |          |  |
|                                                | Yes Typically pdf files, documents or images                                  |          |  |
|                                                | No Typically video or uncompressed audio files                                |          |  |
|                                                | Browse                                                                        |          |  |
| Attachments                                    | My file is smaller than 50 MB                                                 |          |  |
|                                                | Yes Typically pdf files, documents or images                                  |          |  |
|                                                | No Typically video or uncompressed audio files                                |          |  |
|                                                | Browse                                                                        |          |  |
|                                                |                                                                               |          |  |
| * The following formats will be accepted: .pdf |                                                                               |          |  |
|                                                |                                                                               | Previous |  |

Here, you must upload your assignment as well as any attachments. Please note the mention of which format your assignment must be. Attachments can be handed in in any format. Click the 'Browse' button and find the file you wish to upload.

Important: Uploaded files are not handed in. In order to hand in, you must complete the entire flow, and you must do this every time you edit your assignment.

## How to hand in

When you wish to hand in your assignment, you must proceed to the "Confirm" tab:

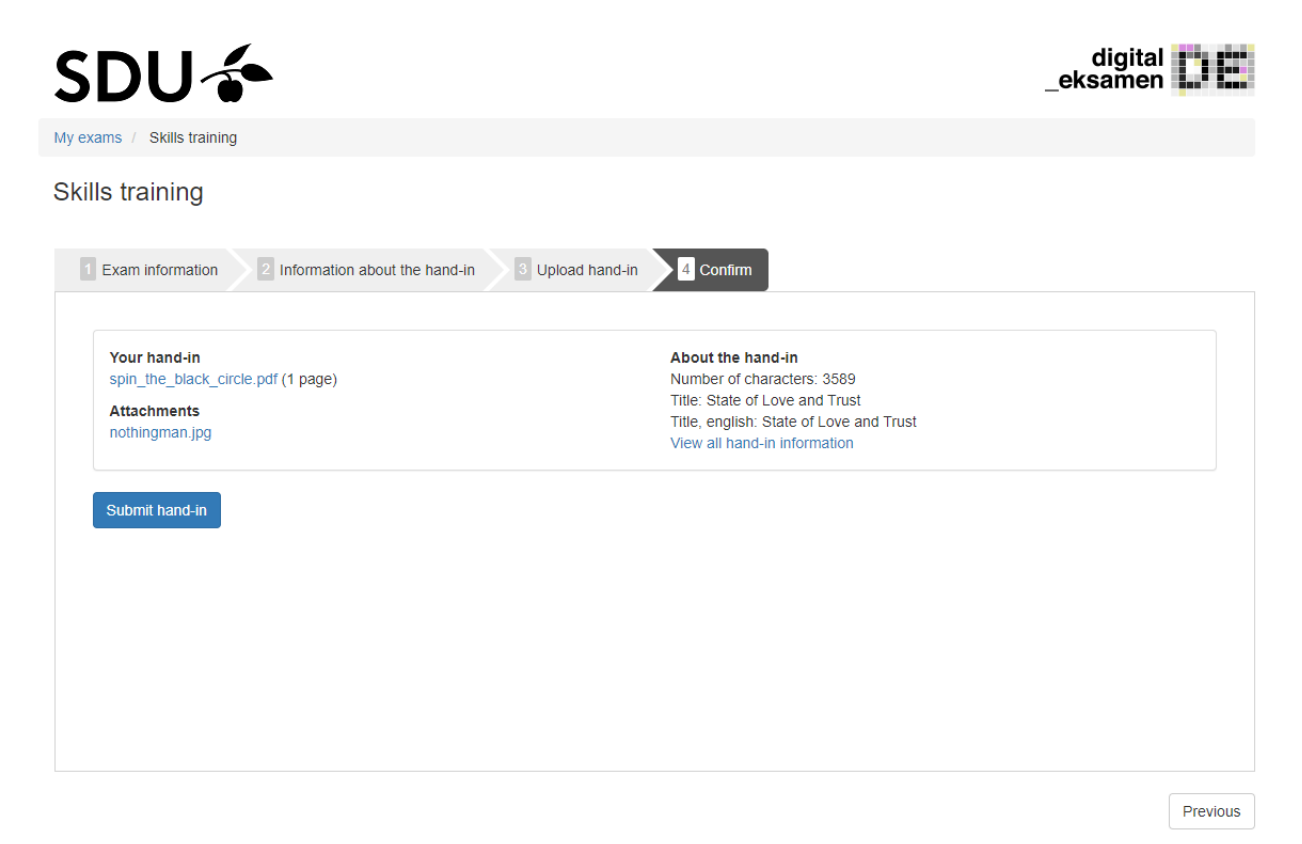

Here, you have the option of clicking your assignment and browsing the files you have uploaded as well as checking that you have provided the right answers to the assignment information.

To hand in your assignment, click "Submit hand-in":

## **Receipt for assignment**

You have handed in when you see and receive the below receipt:

| 22:28                                                             |                                                                                                    | Administrative tools -                        | Help       | Dansk            | Jacob Waldemar (jawal17@student.sdu.dk) 🗸   |
|-------------------------------------------------------------------|----------------------------------------------------------------------------------------------------|-----------------------------------------------|------------|------------------|---------------------------------------------|
| SDUA                                                              |                                                                                                    |                                               |            |                  | digital eksamen                             |
| 300.                                                              |                                                                                                    |                                               |            |                  |                                             |
| My exams / Skills training                                        |                                                                                                    |                                               |            |                  |                                             |
| Confirmation of ex                                                | am submission                                                                                                    |                                               |            |                  | Print receipt                               |
| Receipt: Your hand-in has be                                      | en received                                                                                                    |                                               |            |                  |                                             |
| Your hand-in has been received                                    | d, and all mandatory information has been filled out.                                                            |                                               |            |                  |                                             |
| Below is your receipt for your e<br>hand-in and resubmit a new ha | xam hand-in, which will also be sent to your email jaw<br>nd-in. Only the last hand-in submitted within the dead | val17@student.sdu.dk. Bef<br>line will count. | ore the de | eadline of th    | ne exam, you can choose to cancel your exam |
| Administration<br>Sofus Ryge Petersen                             |                                                                                                    |                                               |            |                  |                                             |
| Exam materials<br>Exam questions                                  |                                                                                                    |                                               |            |                  |                                             |
| opgavesæt_1.pdf                                                   |                                                                                                    |                                               |            |                  |                                             |
| Examiners                                                         |                                                                                                    |                                               |            |                  |                                             |
| Poul Basse                                                        |                                                                                                    |                                               |            |                  |                                             |
| Co-examiners                                                      |                                                                                                    |                                               |            |                  |                                             |
| Andreas Vestermark                                                |                                                                                                    |                                               |            |                  |                                             |
| Exam information                                                  | Ohille Insisten                                                                                                  |                                               |            |                  |                                             |
| Name                                                              | Skills training                                                                                                  |                                               |            |                  |                                             |
| Assessment                                                        | Summer examination 2020 - Ordinær                                                                                |                                               |            |                  |                                             |
| Form of co-examination                                            | intern censur                                                                                                    |                                               |            |                  |                                             |
| Exam form                                                         | Portfolio                                                                                                    |                                               |            |                  |                                             |
| Exam submission                                                   | Only individual hand-in                                                                                          |                                               |            |                  |                                             |
| conditions                                                        | ,                                                                                                    |                                               |            |                  |                                             |
| Exam language                                                     | Danish                                                                                                    |                                               |            |                  |                                             |
| ECTS                                                              | 1.00                                                                                                    |                                               |            |                  |                                             |
| Your hand-in                                                      |                                                                                                    | About the hand-                               | in         |                  |                                             |
| spin_the_black_circle.pdf (1                                      | page)                                                                                                    | Number of charac                              | ters: 358  | 9                |                                             |
| Attachments                                                       |                                                                                                    | Title: State of Lov                           | e and fru  | IST              |                                             |
| nothingman.jpg                                                    |                                                                                                    | View all hand-in it                           | nformatio  | r and Trust<br>N |                                             |
| Edit hand-in Delete hand                                          | -in 🔶                                                                                                    |                                               |            |                  |                                             |

On the receipt, you can see exam information, assignment materials, your assignment and your assignment information.

If it says that "Your hand-in has been received", all is well, and your assignment has been received. If you have handed in late, this will be evident from the receipt.

#### Changing your mind on handing in

If you have handed in, but change your mind, you always have the option of either editing your assignment or deleting it. This is done by either clicking 'Edit hand-in' or 'Delete hand-in'. Important: Every time you edit your assignment, you must run the assignment flow all the way through and receive a new assignment receipt, otherwise you have not rightfully handed in. When you have handed it and are waiting for grading, your overview will look as follows:

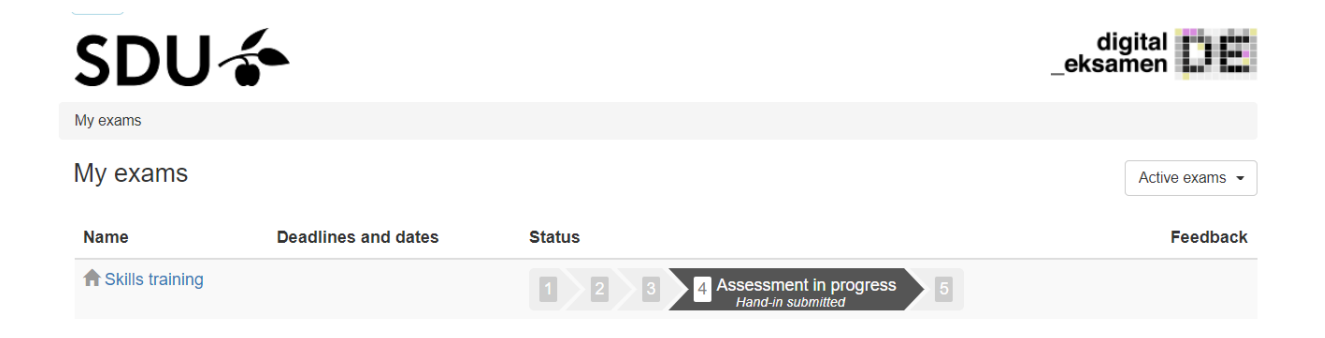

Status for the exam is 'Assessment in progress'. If the exam administrator makes it available, you will be able to see the deadline for grading. The grade itself cannot be found in Digital Exam. You must find it in your Student Self Service.

#### The grade is ready

When your grade is ready, the exam status changes:

| SDU 🐔             |                     |                  | digitaleksamen |
|-------------------|---------------------|------------------|----------------|
| My exams          |                     |                  |                |
| My exams          |                     |                  | Active exams 👻 |
| Name              | Deadlines and dates | Status           | Feedback       |
| A Skills training |                     | 1 2 3 4 5 Assess | nent ready     |

It will now say "Assessment ready".

If you receive feedback from your examiner in the system, you will be able to access it under the column 'Feedback'.